## การใช้งาน EndNote X3 กับฐานข้อมูลที่บอกรับในชุด CU Reference Databases <sup>(\*)</sup>

| ฐาน/ชุดฐานข้อมูล      | Direct Export                                      | Import                                                   | Filter                                    |
|-----------------------|----------------------------------------------------|----------------------------------------------------------|-------------------------------------------|
| ACM Portal            | $ \vec{\eta} $ Display Formats → EndNote →         | ที่ Display Formats → EndNote →                          | - ACM Digital Library                     |
|                       | Open                                               | Save (.enw)                                              | - Endnote Import                          |
| ACS Web Editions      | เลือกรายการที่ต้องการ 🗲 Download                   | เลือกรายการที่ต้องการ 🗲 Download                         | - Reference Manager (RIS)                 |
|                       | Citation → เลือกรูปแบบ → Open                      | Citation 🗲 เลือกรูปแบบ 🗲 Save                            | - RefMan RIS                              |
| CAB Direct และ        | ที่ Download Citation 🗲 เลือก                      | ที่ Download Citation 🗲 เลือกรูปแบบ                      | - Reference Manager (RIS)                 |
| VetMed Resource       | ถูปแบบ → Open                                      | → Save                                                   | - RefMan RIS                              |
| Compendex             | เลือกรายการที่ต้องการ 🗲 Download                   | เลือกรายการที่ต้องการ 🗲 Download                         | - Reference Manager (RIS)                 |
| (Engineering Village) | → เลือก EndNote → Open                             | → เลือก EndNote → Save(.ris)                             |                                           |
| Credo Refernce        | เลือกรายการที่ต้องการ → Save                       |                                                          |                                           |
|                       | Citation to:EndNote → Go                           |                                                          |                                           |
| EBSCOhost             | เลือกรายการที่ต้องการ 🗲 Export to                  | เลือกรายการที่ต้องการ → Generic                          | - EBSCO โดยต้องดาวน์โหลดเองที่            |
|                       | Bibliographic Manager $ ightarrow$ Save            | bibliographic management software                        | <u>www.endnote.com/support/enfilters.</u> |
|                       |                                                    | → Save(.txt)                                             | <u>asp</u> แลวบนทกไวท c:/program          |
| Emerald               |                                                    | คลิกเลือกรายการที่ต้องการ → Add to                       | - Emerald                                 |
|                       |                                                    | the marked list $\rightarrow Co \sqrt[d]{n}$ Marked list | Emolulu                                   |
|                       |                                                    | เกิย เกิยเนื้อ → Download(ASCII) →                       |                                           |
|                       |                                                    | Save As( txt)                                            |                                           |
| FirstSearch           |                                                    | เลือกรายการที่ต้องการ → Export →                         | - WorldCat(OCLC)                          |
|                       |                                                    | Export To: EndNote                                       | - ( )                                     |
| IEEE Xplore           | เลือกรายการที่ต้องการ 🗲 Download                   | จะพบทางเลือกในกรณีเครื่องไม่ได้ลง                        | - Reference Manager (RIS)                 |
|                       | Citation → Format:EndNote                          | โปรแกรม EndNote ไว้                                      |                                           |
| ISI                   | เลือกรายการที่ต้องการ 🗲 คลิกที่ปุ่ม                | เลือกรายการที่ต้องการ 🗲 Add to                           | - ISI-CE                                  |
|                       | Save to EndNote → Export                           | marked List 🗲 ที่ Marked List 🗲                          |                                           |
|                       |                                                    | Save to File : Plain Text →Save                          |                                           |
| JSTOR                 | เลือกรายการที่ต้องการ 🗲 Export this                | เลือกรายการที่ต้องการ 🗲 Export this                      | - Reference Manager (RIS)                 |
|                       | Citation $\rightarrow$ EndNote $\rightarrow$ Open  | Citation $\rightarrow$ EndNote $\rightarrow$ Save(.ris)  |                                           |
| Nature                | เลือกรายการที่ต้องการ 🗲 Export                     |                                                          |                                           |
|                       | Citation                                           |                                                          |                                           |
| Project MUSE          | เลือกรายการที่ต้องการ 🗲 Save                       |                                                          |                                           |
|                       | Marked Results → View Save                         |                                                          |                                           |
|                       | results $\rightarrow$ EndNote $\rightarrow$ Export |                                                          |                                           |
| ProQuest              | เลือกรายการที่ต้องการ 🗲 Export 🗲                   | เลือกรายการ → Export → Download                          | - ProQuest                                |
|                       | Export Directly to EndNote                         | in a Format Compatible with                              |                                           |
|                       |                                                    | EndNote $\rightarrow$ File $\rightarrow$ Save As(.txt)   |                                           |
|                       |                                                    |                                                          |                                           |

| ฐาน/ชุดฐานข้อมูล | Direct Export                            | Import                                         | Filter                    |
|------------------|------------------------------------------|------------------------------------------------|---------------------------|
| SAGE Journals    | เลือกรายการที่ต้องการ 🗲 ที่ Services     | เลือกรายการที่ต้องการ 🗲 ที่ Services           | - Endnote Import          |
| Online           | เลือก Download to Citation manager       | เลือก Download to Citation manager             |                           |
|                  | $\rightarrow$ EndNote $\rightarrow$ Open | → EndNote → Save(.enw)                         |                           |
| ScienceDirect    | เลือกรายการที่ต้องการ 🗲 Export           | เลือกรายการที่ต้องการ 🗲 Export                 | - Reference Manager (RIS) |
|                  | Citations → Export Format:EndNote        | Citation → Export Format:EndNote               |                           |
|                  | → Export                                 | → Export → Save                                |                           |
| SciFider         |                                          | เลือกรายการที่ต้องการ 🗲 Export 🗲 ที่           | - SciFinder (CAS)         |
|                  |                                          | <b>File Type</b> เลือก Tagged Fomat            |                           |
|                  |                                          | (*.txt) → Save                                 |                           |
| Scopus           | เลือกรายการที่ต้องการ 🔿 Output →         | เลือกรายการที่ต้องการ 🗲 Output 🗲 ที่           | - Scopus                  |
|                  | ที่ 🖲 เลือก Export → ที่ 😫 Export        | 🟮 เลือก Export 🗲 ที่ 🛿 Export                  |                           |
|                  | Format เลือก RIS Format → Export         | Format เลือก RIS Format <del>&gt;</del> Export |                           |
|                  | → Open                                   | → Open → Save                                  |                           |
| SpringerLink     | คลิกที่ Add to Marked Items ที่          | คลิกที่ Add to Marked Items ที่รายการ          | - Reference Manager (RIS) |
|                  | รายการที่ต้องการ 🔶 ที่ Mark Item         | ที่ต้องการ 🔶 ที่ Mark Item ด้าย                |                           |
|                  | ด้ายซ้ายมือ คลิกที่ Download this list   | ซ้ายมือ คลิกที่ Download this list →           |                           |
|                  | $\rightarrow$ RIS $\rightarrow$ Open     | RIS $\rightarrow$ Save                         |                           |
| Taylor & Francis | เลือกรายการที่ต้องการ 🗲 Download         | เลือกรายการที่ต้องการ 🗲 Download               |                           |
| Online Journal   | Citation ที่ Choose a format เลือก       | Citation ที่ Choose a format เลือก             |                           |
|                  | EndNote Direct Export 🗲 ที่ Choose       | EndNote Direct Export 🗲 ที่ Choose             |                           |
|                  | delivery method เลือก Download           | delivery method เลือก Download                 |                           |
|                  | File → Go → Open                         | File → Go → Save(.enw)                         |                           |
| WilsonWeb        | เลือกรายการที่ต้องการ 🗲 Export ที่       | เลือกรายการที่ต้องการ 🗲 Export ที่             | - WilsonWeb               |
|                  | Download Record(s) into เลือก The        | Download Record(s) into เลือก The              |                           |
|                  | EndNote Filter 🗲 Export 🗲 จะได้          | EndNote Filter 🗲 Export 🗲 จะได้                |                           |
|                  | หน้าต่างใหม่ <b>→</b> คลิกขวา Download   | หน้าต่างใหม่ <b>→</b> คลิกขวา Download         |                           |
|                  | File 🗲 Open                              | File ➔ Save(.ris)                              |                           |

จัดทำโดย ปิยธิดา ห่อประทุม ฝ่ายบริการช่วยค้นคว้าวิจัย หอสมุดกลาง ศูนย์วิทยทรัพยากร จุฬาฯ (ฉบับพิมพ์ครั้งที่ 1) กุมภาพันธ์ 2553

(\*) เอกสารอ้างอิง: บทความเรื่อง โปรแกรม EndNote กับฐานข้อมูลวิชากการ โดย กัลยา ยังสุขยิ่งและ เรื่องศรี จุลละจินดา จัดพิมพ์เนื่องใน งานก้าวสู่ 31 ปี บนเส้นทางวิทยบริการ 24-25 พ.ย. 2551